## 複数ページを1枚の用紙にまとめて印刷する [マルチページ印刷]

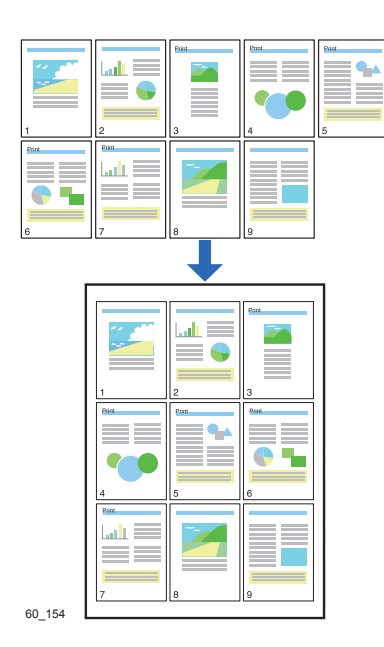

複数ページのデータを1枚の用紙に印刷できます。

- ・プリンタードライバーのプロパティ画面で、用紙イメージ を確認しながら設定を変更できます。
  - •9ページを縮小して1枚の用紙に入れたり、印刷用紙に長 尺紙を使って、A4の原稿を実寸のまま 4 ページ分並べて 1枚の用紙に印刷することもできます。

プリンターの機種により表示される画面が異なりますが、基本的な操作は同じです。

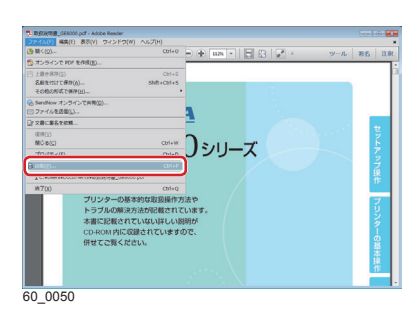

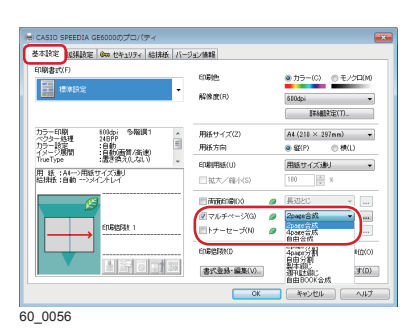

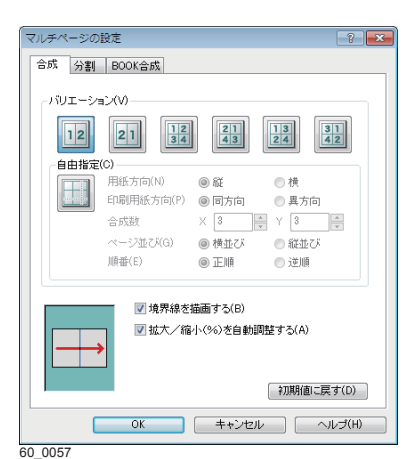

- **1.**次の手順で、プリンタードライバーのプロパティ画面を表示します。
  - (1)「ファイル」メニューの「印刷」を選択します。
  - (2)「プリンター」から印刷する機種名を選択します。
  - (3)「プロパティ」ボタンをクリックします。
- **2.**「基本設定」タブ画面で「マルチページ」にチェックマーク を付け、「2page 合成」、「4page 合成」、または「自由合成」 を選択します。
  - 「...」ボタンをクリックすると、「マルチページの設定」 ダイアログボックスが表示されます。このダイアログボッ クスでページの配置を変更できます。「自由指定」アイコ ンをクリックすると、開き方やまとめ方を指定して、さら に多くのページを合成できます。

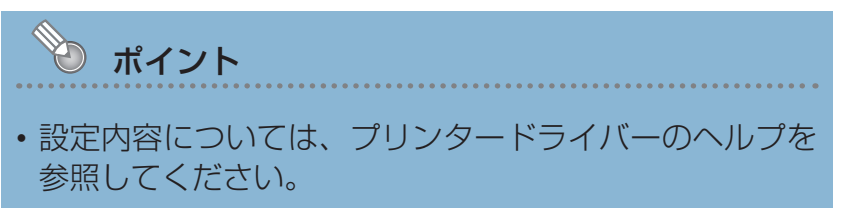

| $\mathbf{J}_{\mathbf{i}}$ [UK] $\mathbf{M} \mathbf{Y} \mathbf{J} \mathbf{\mathcal{C}} \mathbf{Y} \mathbf{Y} \mathbf{Y} \mathbf{U} \mathbf{U} \mathbf{x} \mathbf{y}$ | <b>3.</b> [ok] | ボタンをクリックします。 |
|----------------------------------------------------------------------------------------------------|----------------|--------------|
|----------------------------------------------------------------------------------------------------|----------------|--------------|

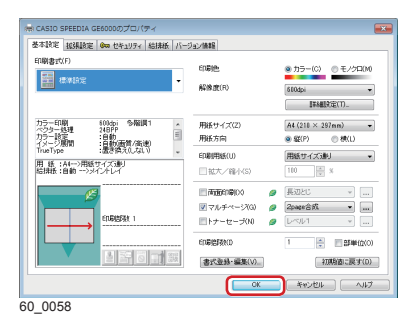

| E18)                                                                                                    |                                                   |
|----------------------------------------------------------------------------------------------------|---------------------------------------------------|
| プリンター(N): [CASIO SPEEDIA GEODO ・ プロパティタ) (評判<br>創業)(3): 1 ①                                                                                    |                                                   |
| E2期するページ<br>薬 すべては<br>② 現在のペインSUA<br>© ページ現意(0) [1-332<br>- 148月すぐっ〜                                                                           | 注釈とフォーム的<br>文書と注釈<br>注釈の一覧(0)<br>209.97×297.01 ミリ |
| ペーシウイズ20月 ②<br>ごびでなる。 使用なか ② 数数 ② 小田子<br>マイズプション・<br>○ 合むなり (<br>● おちなり)<br>● おちかくうなか、<br>● おちかくうなか、<br>□用めのたまごわか<br>用きのたまであり、<br>● 書目的(<br>毎) |                                                   |
| <ul> <li>○ 経</li> <li>○ 構</li> <li>グレーと異で印刷しますか? ④</li> </ul>                                                                                  | < 0> →                                            |
| 《一ジ战定内                                                                                                    | 日間」キャンセル                                          |

60\_0054

## **4.**「印刷」ボタンをクリックします。

印刷が開始されます。